## Manual para instalação do E-bombeiro

Verificar a versão do Ubuntu: Acessar Configurações do Sistema

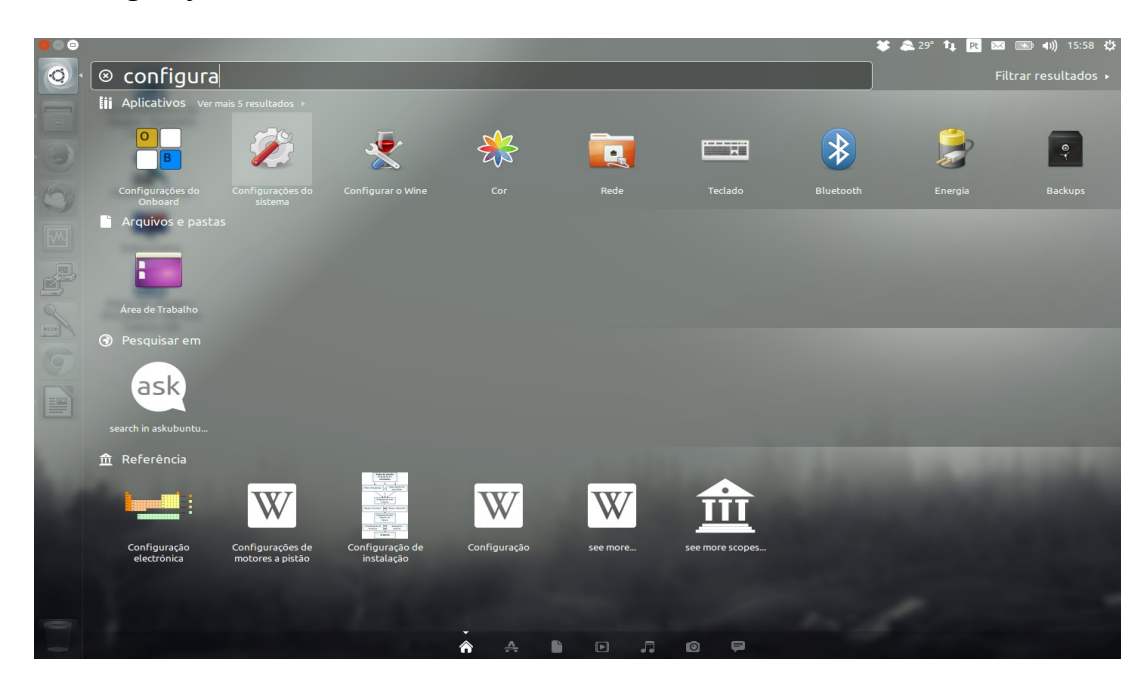

## Clicar em Detalhes

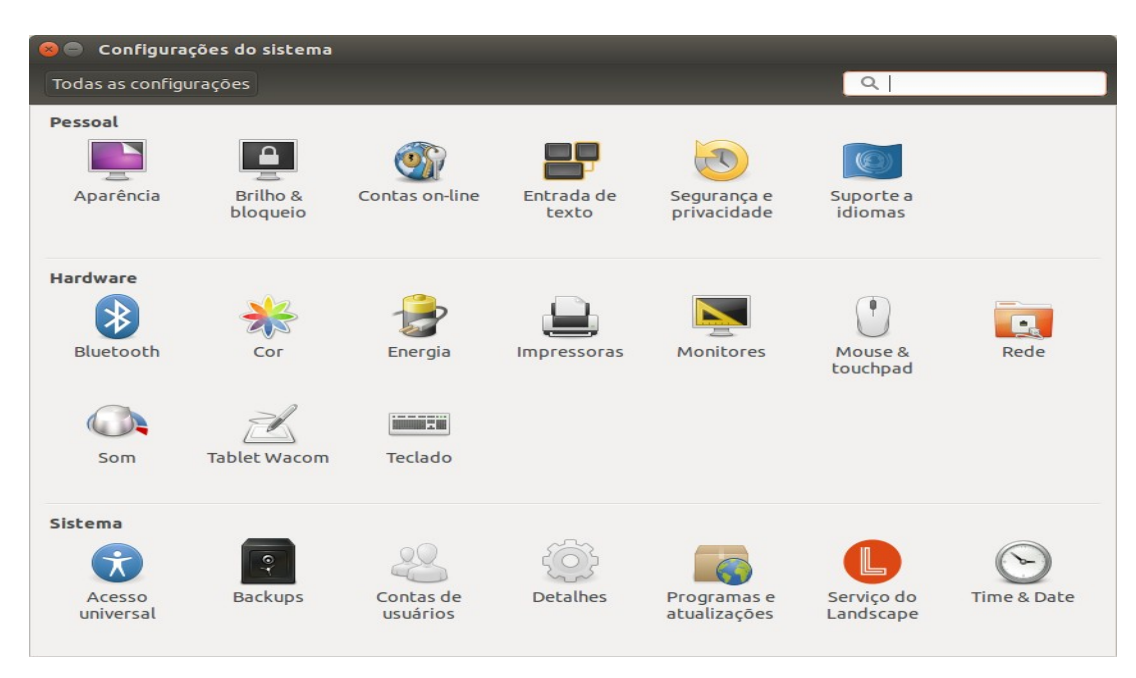

Verificar o campo Tipo de sistema

| Detalhes                        |                     |                                                                 |
|---------------------------------|---------------------|-----------------------------------------------------------------|
| lodas as configurações Detalhes |                     |                                                                 |
| Visāo geral                     |                     |                                                                 |
| Aplicativos padrão              |                     |                                                                 |
| Mídia removível                 |                     |                                                                 |
| Aviso legal                     |                     |                                                                 |
|                                 |                     |                                                                 |
|                                 |                     | ubuntu 14.04 LTS                                                |
|                                 | Nome do dispositivo | falqueto                                                        |
|                                 | Memória             | 3,4 GiB                                                         |
|                                 | Processador         | Intel <sup>®</sup> Core <sup>™</sup> i5-3230M CPU @ 2.60GHz × 4 |
|                                 | Gráficos            | Intel <sup>®</sup> Ivybridge Mobile                             |
|                                 | Tipo de sistema     | 64-bit                                                          |
|                                 | Disco               | 488,4 GB                                                        |
|                                 |                     |                                                                 |

Para o Ubuntu 64 bits fazer o download do arquivo abaixo, usando o Firefox:

http://www.cbm.sc.gov.br/packages/naftalina/14.04 64/ebombeiro64 intalacao.sh

Para o Ubuntu 32 bits fazer o download do arquivo abaixo:

http://www.cbm.sc.gov.br/packages/naftalina/14.04\_32/ebombeiro32\_intalacao.sh

Após finalizar o Download abrir o terminal digitando as seguintes teclas: CTRL + ALT + T

Na janela do terminal acessar a pasta Downloads digitando o comando

cd Downloads/ (repare que o "D" tem que ser maiúsculo)

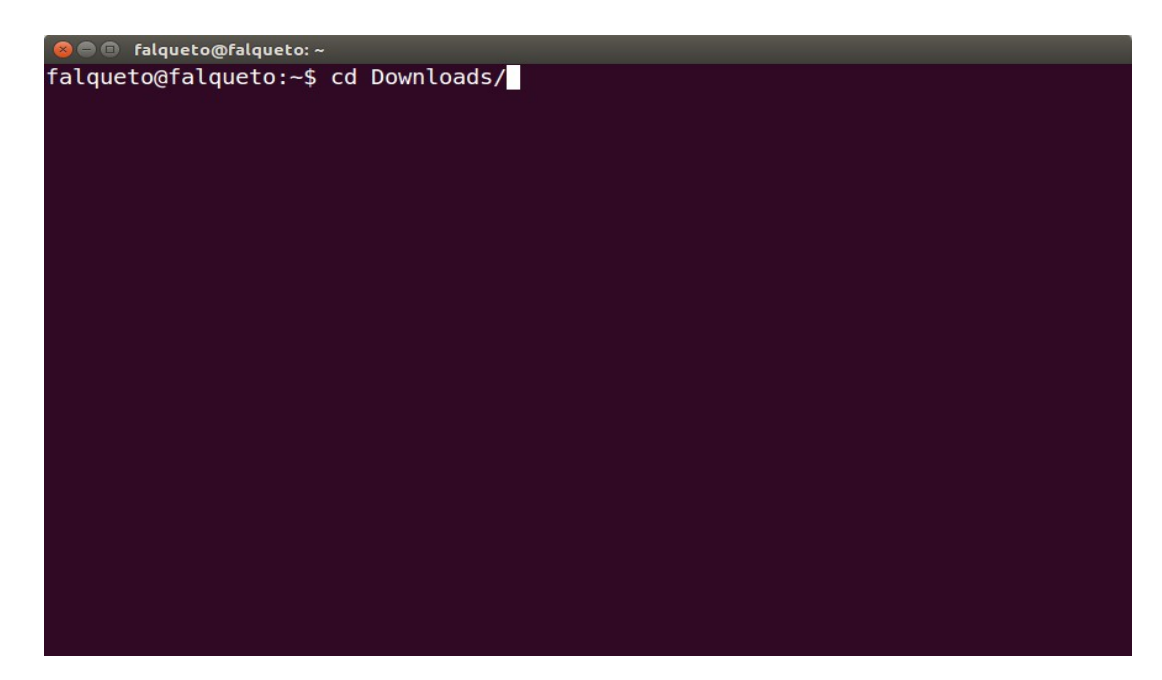

Verificar se o arquivo ebombeiroXX\_instalacao.sh está dentro da pasta Downloads

Comando ls vai listar todos os arquivos da pasta

| <pre>@ @ falqueto@falqueto:~/Downloads falqueto@falqueto:~\$ cd Downloads/ falqueto@falqueto:~/Downloads\$ ls</pre> |  | _ |
|----------------------------------------------------------------------------------------------------|--|---|
|                                                                                                    |  |   |
|                                                                                                    |  |   |
|                                                                                                    |  |   |
|                                                                                                    |  |   |

Se o arquivo existir basta executar o comando sh ebombeiroXX\_instalacao.sh

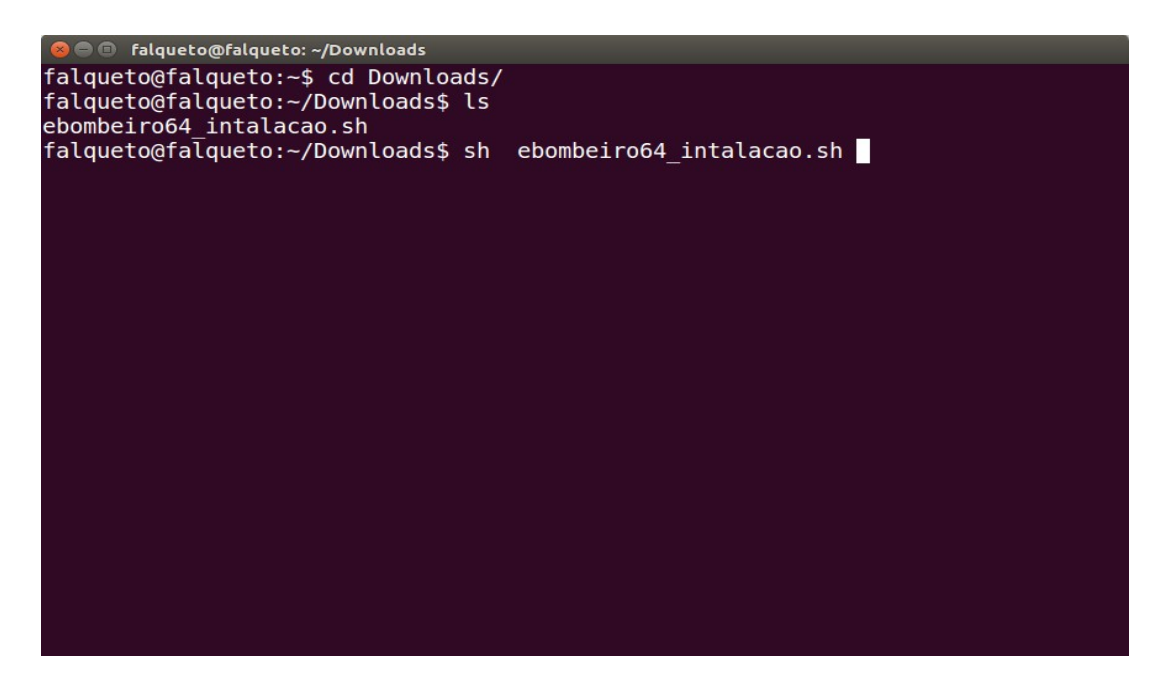

Após esse comando será necessário digitar a senha do computador, o processo pode demorar algum tempo dependendo da velocidade de sua internet.

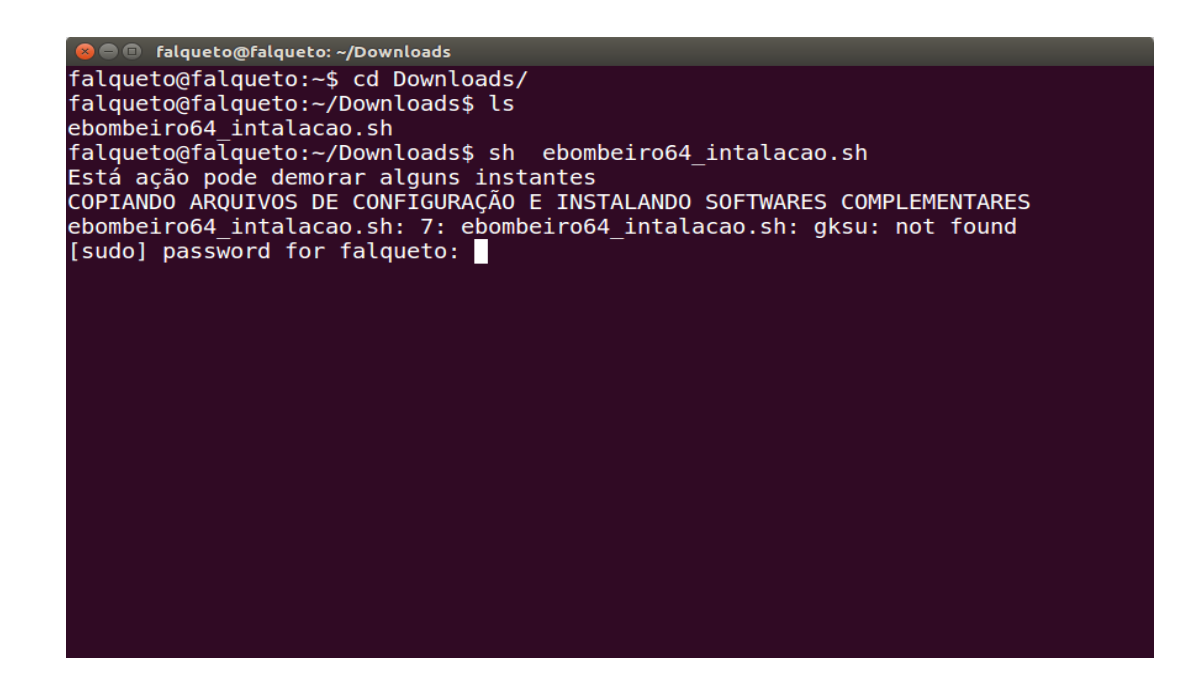

Obs: a senha solicitada geralmente é senha usada para acesso a máquina quando a mesma está iniciando. Se por um acaso ela não funcionar é preciso rodar o seguinte comando no terminal:

sudo passwd root

e logo após digitar e redigitar a senha, lembre-se de anotá-la pois não é possível resgatá-la.